# Como Cadastrar Cartão de Crédito no Quiver

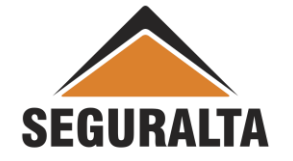

#### Na barra de ferramentas, clicar na opção VENDAS, PROCESSOS – NOVO ORÇAMENTO

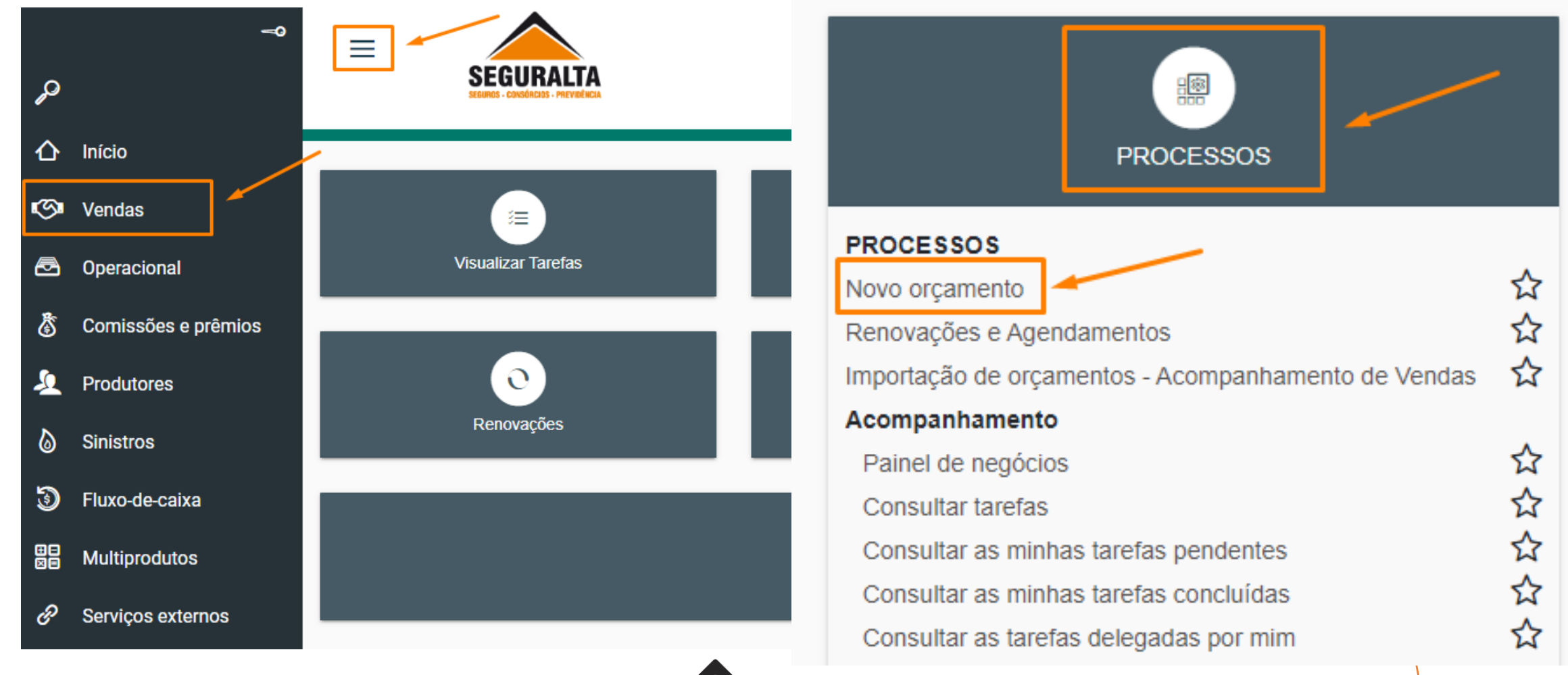

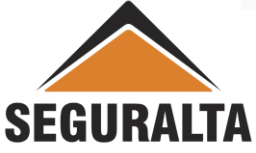

### Localizar no menu de Produtos – ORÇAMENTO OUTROS - CARTÃO DE CRÉDITO.

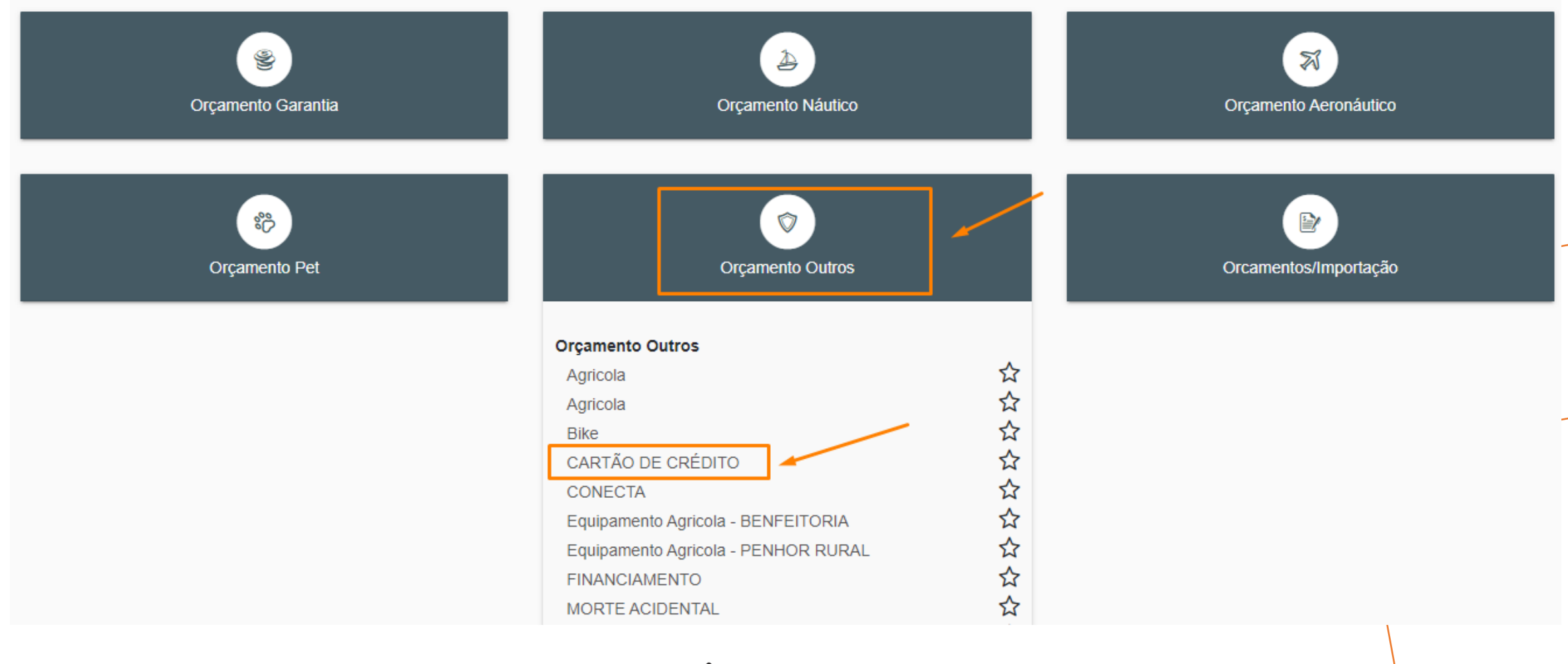

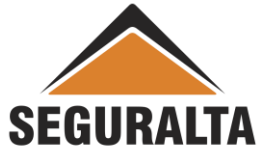

#### Realize o preenchimento dos campos: **Tipo de Orçamento, Grupo de produção e os Dados do Cliente.**

| CARTÃO DE CRÉDITO C        | otação: 0 Clie  | nte:              |                      |          |                            |              |             | Situação: Pree | enchimento |
|----------------------------|-----------------|-------------------|----------------------|----------|----------------------------|--------------|-------------|----------------|------------|
| Tipo de orçamento          |                 |                   |                      |          |                            |              |             |                |            |
| Seguro novo 🔿 Re           | novação da próp | ria corretora 🔿 I | Renovação de outra c | orretora | a 🔿 Endosso                | Grupo de Pro | odução 🗙    |                |            |
| Dados do Cliente           |                 |                   |                      |          |                            |              |             |                |            |
| Tipo de pessoa do segurado |                 | CPF:              |                      |          | Nome do segurado🗙          |              |             |                |            |
| 🔵 Física 🔘 Jurídic [Se     | em título]      |                   |                      | ۹        |                            |              |             |                |            |
| Sexo do seguradoX          |                 | Data de nascime   | ento do segurado     |          | Estado civil do segurado 🗙 |              |             |                |            |
| Masculino O Femi           | nino            |                   |                      |          |                            | ×=           |             |                |            |
| Agregado a                 |                 |                   |                      |          |                            |              |             |                |            |
|                            |                 |                   |                      | Q        |                            |              |             |                |            |
| Telefone residencial X     | Celular         |                   | Telefone Comercial   |          | E-mail do segurado         |              |             |                |            |
|                            |                 |                   |                      |          |                            |              |             |                |            |
| CEP                        | Endereçox       |                   |                      |          | Número×                    |              | Complemento |                |            |
| ٩                          |                 |                   |                      |          |                            |              |             |                |            |
| Bairrox                    |                 |                   | Cidade×              | ← \      | OLTAR AVANÇAR              | GRAVAR       |             |                |            |
|                            |                 |                   |                      |          |                            |              |             |                |            |
|                            |                 |                   |                      |          |                            |              |             |                |            |
|                            |                 |                   |                      |          |                            |              |             |                |            |
|                            |                 |                   | SEGU                 | IKAL     |                            |              |             |                |            |

Na opção Dados do Seguro informar a "Vigência inicial e a vigência Final" Obs.: Pode colocar a vigência de um ano.

#### Questionário de Avaliação não é necessário!

É só desmarcar a opção do questionário.

|                                 | 06/12/2023                           |        |                     | •       |        | caminhada ao cliente 🖂 |       |   |
|---------------------------------|--------------------------------------|--------|---------------------|---------|--------|------------------------|-------|---|
| servações impressas no final do | orçamento                            |        |                     |         |        |                        |       |   |
|                                 |                                      |        |                     |         |        |                        | li li |   |
| a a quira da                    |                                      |        |                     |         |        |                        |       | i |
| rição                           |                                      |        |                     |         |        |                        |       | 4 |
| ciiçau                          |                                      |        |                     |         |        |                        |       |   |
|                                 |                                      |        |                     |         |        |                        |       |   |
| or em risco L<br>DO             | .M.G. (Limite Máximo de Gara<br>0,00 | intia) |                     |         |        |                        |       |   |
| Questionário de avaliação de    | isco                                 |        |                     |         |        |                        |       |   |
|                                 |                                      |        |                     |         |        | INC                    |       |   |
|                                 |                                      |        |                     |         |        |                        |       |   |
| rçamento sem prêmio             |                                      |        | <b></b>             | •       |        |                        |       |   |
|                                 |                                      |        | $\leftarrow$ VOLTAR | AVANCAR | GRAVAR |                        |       |   |

### Clique no LÁPIS VERDE para habilitar o preenchimento do Premio Liquido e Forma de Pagamento.

| PLANO                  | INCLUIR NOVO PLANO  |                   |                   |  |
|------------------------|---------------------|-------------------|-------------------|--|
| ORDENAR                | Bradesco<br>Seguros | <b>≧</b> Porto    |                   |  |
| Editar                 |                     |                   |                   |  |
| Coberturas             | CARTÃO DE CRÉDITO   | CARTÃO DE CRÉDITO | CARTÃO DE CRÉDITO |  |
| Prêmio líquido         | 0,00                | 0,00              | 0,00              |  |
| Prêmio total           | 0,00                | 0,00              | 0,00              |  |
| Opções de Parcelamento |                     |                   | · · ·             |  |
| À vista                |                     |                   |                   |  |
| 1+1                    |                     |                   |                   |  |
| 1+2                    |                     |                   |                   |  |
| 1+3                    |                     |                   |                   |  |
| A. A                   |                     |                   |                   |  |

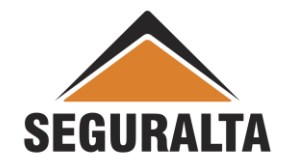

Preencher seguradora, **prêmio liquido, forma de pagamento** e clicar no carrinho de compras:

**Obs.**: Para cartão de crédito utilizar **SEMPRE o prêmio 0,01**.

| 0,01             |
|------------------|
| 0,01             |
| 0.01             |
| 0,01             |
| Parcelamento     |
| Boleto Bancário  |
| 0,01             |
| 0,01             |
| 0,00 CANCELAR OK |
|                  |

Porto

| lique no carrinho de   | compra sempre AVISTA |  |  |
|------------------------|----------------------|--|--|
| ORDENAR                | Porto                |  |  |
| Editar                 |                      |  |  |
| Coberturas             | CARTÃO DE CRÉDITO    |  |  |
| Prêmio líquido         | 0,01                 |  |  |
| Prêmio total           | 0,01                 |  |  |
| Opções de Parcelamento | Boleto Bancário 🔹    |  |  |
| À vista                | 0,01                 |  |  |
| 1+1                    | 0,01 🖭               |  |  |
| 1+2                    | 0,00 🖾               |  |  |
| 1+3                    | 0,00 🖾               |  |  |
| 4.4                    | <b>F</b>             |  |  |

## Para finalizar o cadastro informar a **Data Venc. 1ª Parcela, nº da Proposta, percentual de comissão** e clicar em **GERAR PROPOSTA**

| Definite l'avride         |                                                      |  |
|---------------------------|------------------------------------------------------|--|
|                           |                                                      |  |
| Prêmio líquido de servico | Forma Receb. de Comissão Sub-tipo de documento       |  |
| 0,00                      | PORTO SEGURO / CARTÃO DE CRÉDITO - NO   Renovável  × |  |
| Custo                     | Forma de pagamento Venc. PA/1ª parc                  |  |
| 0,00                      | O6/12/2022                                           |  |
| Adicional                 | Dia do vencimento da(s) parcela(s)                   |  |
| 0,00                      | 6 × *                                                |  |
| Percentual lof Valor lof  |                                                      |  |
| 7,38 0,00                 |                                                      |  |
| Prêmio total              |                                                      |  |
| 0,01                      |                                                      |  |
|                           |                                                      |  |
|                           | VOLTAR GERAR PROPOSTA GRAVAR                         |  |
|                           |                                                      |  |

**SEGURALTA** 

Comissão: 0%